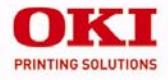

### C9600

## **Handy Reference**

| $\sim$ | .*. |   | $\mathbb{Z}^{2}$ |    |   | z            | 2      | $\mathcal{T}_{\mathcal{T}}$ | • |   | $\sim$ |   | 1 | * |     | 2 | $\mathcal{O}$ |     | $\sim$ | $\sim$ |   | 2 | 5 |     | 2    |   |    |
|--------|-----|---|------------------|----|---|--------------|--------|-----------------------------|---|---|--------|---|---|---|-----|---|---------------|-----|--------|--------|---|---|---|-----|------|---|----|
| •      |     |   |                  |    | · |              |        | ·                           | • |   | *      |   | ł |   |     |   | ÷             | ٠   | •      |        |   | - |   |     |      | • |    |
|        |     |   |                  |    | × | •            |        |                             |   |   |        | ٠ | × |   |     |   | ×             |     |        | F      | 2 | - |   |     | mi   |   |    |
| •      |     |   |                  |    |   | ÷            |        |                             | * |   | ÷.     | * | ÷ | ÷ |     | ÷ | ÷             | 100 | . (    | Ø      | 1 |   |   |     | 1/2. |   |    |
| •      |     | 2 |                  |    | · |              |        |                             |   |   | ÷      | 4 |   |   | 1   |   |               |     |        | 5      |   |   |   | 1   | 14,  |   |    |
| •      |     |   | *                |    |   |              |        |                             |   |   |        |   | 3 |   | 280 |   | ×             |     | -      |        |   |   | - | - 1 | 1    | • |    |
|        |     |   |                  |    |   | ÷            |        |                             |   |   |        | • |   |   |     |   |               | _   |        |        |   |   |   | 1   | 1    | • |    |
|        | •   |   |                  |    |   | ÷            |        |                             |   |   | *      |   | 4 |   |     |   |               |     |        |        |   |   | _ | _1  | 1    |   | ୍କ |
| *      |     |   | *                | .* | × | $\mathbf{t}$ | $\sim$ |                             |   |   | *      |   |   | * |     |   |               | •   |        |        |   | 1 | 1 | H.  |      |   |    |
|        |     |   | ŝ                |    |   | ÷.           | 4      |                             |   | 4 |        |   |   |   |     |   |               |     |        |        |   |   |   |     |      |   | 2  |

59369802

# Contents

| Replacement Supplies 2  |
|-------------------------|
| Purchasing Information  |
| Oki Services            |
| Menu 5                  |
| Changing Settings5      |
| Structure               |
| Paper (Media) Settings7 |
| Changing                |
| Weight                  |
| by Paper Tray11         |
| by Media Type14         |
| Recommended Media 17    |
| Media Types             |
| Paper                   |
| Labels                  |
| Transparencies          |
| Envelopes               |
| Thick Paper             |
| Oki Print Media23       |

| Loading Print Media 24                                                                                                    | 4                               |
|----------------------------------------------------------------------------------------------------|---------------------------------|
| Trays 1-5 24                                                                                                    | 4                               |
| MP Tray                                                                                                    | 5                               |
| Changing the MP Tray Default 2                                                                                                    | 7                               |
| Exit Paths 28                                                                                                    | 8                               |
| Face Down (Top)2                                                                                                    | 8                               |
| Face Up (Side)                                                                                                    | 9                               |
| Secure Print & Store to Hard Disk                                                                                                    |                                 |
| Drive                                                                                                    | 0                               |
| Control Panel 3                                                                                                    | 1                               |
| Kews 3                                                                                                    | 1                               |
| <b>K</b> Cys                                                                                                    | I                               |
| Lights                                                                                                    | 1<br>3                          |
| Lights                                                                                                    | 1<br>3<br>4                     |
| Lights                                                                                                    | 1<br>3<br>4<br>5                |
| Lights    3      Power Save    34      Cleaning the LED Heads    35      Reports    36                                                                    | 1<br>3<br>4<br>5<br>6           |
| Lights.       3         Power Save       34         Cleaning the LED Heads       35         Reports       36         Error Messages: Help Button       37 | 1<br>3<br>4<br>5<br>6<br>7      |
| Lights                                                                                                    | 1<br>3<br>4<br>5<br>6<br>7<br>8 |

## Replacement Supplies Purchasing Information

## **Purchasing Information**

#### Where to Purchase

- Consult the dealer where you purchased your printer
- Consult an Oki Data Authorized Sales or Service Dealer. For the nearest dealer, call 1-800-654-3282.
- U.S., Puerto Rico, Guam, U.S. Virgin Islands only: Order on the Internet www.okidata.com.
- U.S. only: Order toll-free at 1-800-654-3282, using VISA<sup>®</sup>, MasterCard<sup>®</sup> or AMEX<sup>®</sup>.
- Check office supply catalogs.

## Part Numbers

#### Important!

Consumables designated "C9000 Series" do not work with these printers. Use only Type C7 Toner Cartridges and Image Drums.

### Toner Cartridges, Type C7

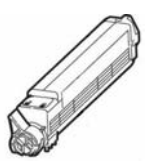

| Color   | OKI Part # |
|---------|------------|
| Black   |            |
| Cyan    |            |
| Magenta |            |
| Yellow  |            |

## **Replacement Supplies Purchasing Information**

#### Image Drums, Type C7

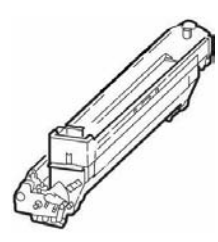

| Color   | OKI #    |
|---------|----------|
| Black   | 42918104 |
| Cyan    | 42918103 |
| Magenta | 42918102 |
| Yellow  | 42918101 |

#### **Other Consumables**

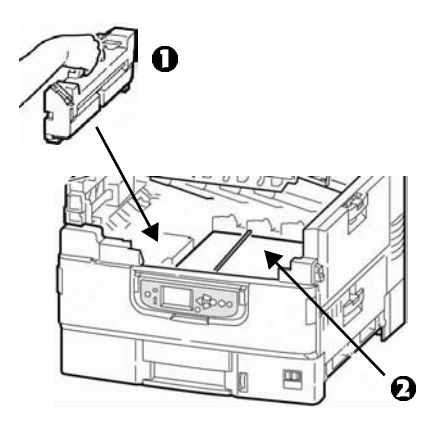

| Consumable          | Oki #          |
|---------------------|----------------|
| Fuser ( <b>()</b> ) | 42931701, 120V |
|                     | 42931702, 230V |
| Transfer Belt (2)   |                |
| Toner Waste Bottle  |                |

## Replacement Supplies Oki Services

## Take Advantage of Oki's Supply Manager!

- Calculates your usage based on information you provide.
- Sends you an E-mail when it's time to reorder.

To register, go to www.okidata.com.

## Check Out Oki Managed Services

A document output analysis of your business which could save you up to 30% on your printing costs.

Call 1-888-654-6264 today to schedule an appointment with an Oki Managed Services project manager.

Or, for more information, go to **www.okidata.com**.

## Menu Changing Settings

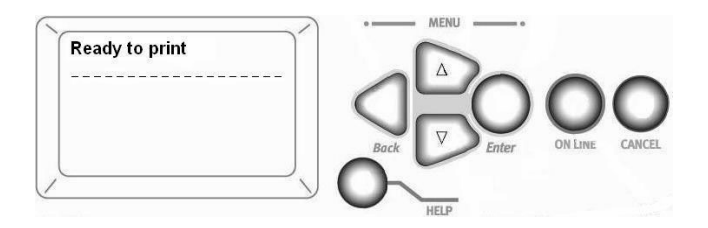

1. Press Enter.

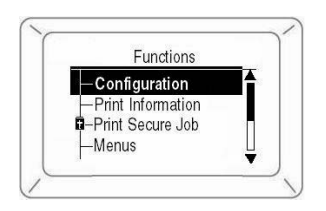

- 2. Use the  $\nabla$  key to scroll down to the Function you wish to change.
- 3. Press ENTER.

- 4. Continue to use the  $\nabla$  and ENTER keys to drill down to the item you wish to change.
- 5. Use the  $\nabla$  key to move down to the setting you wish to engage.
- 6. Press ENTER. An asterisk appears next to the setting.
- 7. Press ON LINE to exit the Menu mode.

## Menu Structure

For more information, see the on-line User's Guide on the Documentation CD provided with your printer or at http://my.okidata.com.

#### - Configuration

- Page Count, Supplies Life.
- Network and System Settings.
- Size of paper automatically detected in feed tray.

#### - Print Information

- Printer & Network Configurations.
- Print Demo Page.
- Lists: HDD (hard disk drive) files, Fonts, etc.

#### - Print Secure Job (Password Protected)

Appears only if the optional Hard Disk Drive is installed.

• Print out confidential documents downloaded to the HDD.

#### - Menus

- Set the size, weight and type of media for the various feed trays.
- Adjust system settings.

#### - Admin Setup (Password Protected)

- Various Network Setups.
- Print Setup.
- PS and PCL Setups.
- IBM and Epson Setups.
- Color Setup.
- Memory and Flash Memory Setups.
- HDD and System Setups.
- Reset/Save/Restore Settings.

#### - Calibration

- Density adjustments.
- Registration.
- Color tuning.
- Print Statistics (Password Protected)

# Paper (Media) Settings Changing

## Why Change?

Wrong media settings can cause:

- poor quality printing
- flaking
- damage the printer

# Media Weight

The default media weight setting for all trays is AUTO.

## Individual Print Jobs

If you are using special media for only one print job, you can adjust the media settings *in the driver*. Load the media in the appropriate tray (usually the MP tray). In your application, click **File**  $\rightarrow$  **Print** and adjust the media settings as necessary.

## All Print Jobs (Defaults)

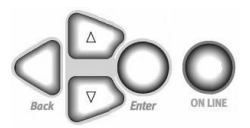

- 1. Press Enter.
- 2.  $\nabla \ \mathrm{key} \rightarrow \ \mathrm{Menus.}$  Press Enter.
- 3. With Tray Configuration highlighted, press ENTER.
- 4.  $\nabla$  key  $\rightarrow$  tray to be configured. Press ENTER.
- 5. Use the  $\nabla$  and ENTER to scroll through the submenus and to make your setting changes.
- 6. Press ON LINE to exit the Menu mode.

# Paper (Media) Settings Changing

### **Reset to Factory Defaults**

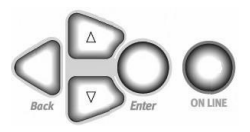

- 1. Press Enter.
- 2. Use the  $\nabla$  key to scroll down to Admin Setup. Press ENTER. *Enter Password appears*.
- Use the ∆ and ∇ keys to set the first digit in the password. Press ENTER.
   Note: The default Password is 0000.
- 4. Repeat the previous step until all four digits of the password are entered.
- 5. Press ENTER.
- 6.  $\nabla$  key  $\rightarrow$  Settings. Press ENTER.
- 7. Highlight Reset Settings. Press ENTER.

8. Press ENTER. The printer resets and goes back to the Ready to Print state.

## Paper (Media) Settings Weight

## US Bond

Select the appropriate settings in either the printer menu or in the printer driver. Printer driver settings override printer menu settings.

| Setting                      | US Bond (metric)                            |
|------------------------------|---------------------------------------------|
| Auto (default)               | 17 to 57 lb. (64 to 216 g/m <sup>2</sup> )  |
| Light                        | 17 lb. (64 g/m <sup>2</sup> )               |
| Medium Light                 | 18 to 19 lb. (68 to 71 g/m <sup>2</sup> )   |
| Medium                       | 20 to 24 lb. (75 to 90 g/m <sup>2</sup> )   |
| Medium Heavy                 | 25 to 28 lb. (94 to 105 g/m <sup>2</sup> )  |
| Heavy                        | 29 to 34 lb. (109 to 128 g/m <sup>2</sup> ) |
| Ultra heavy 1                | 35 to 50 lb. (132 to 188 g/m <sup>2</sup> ) |
| Ultra heavy 2                | 51 to 58 lb. (192 to 218 g/m <sup>2</sup> ) |
| Ultra heavy 3 [MP Tray only] | 59 to 80 lb. (222 to 301g/m <sup>2</sup> )  |

## Paper (Media) Settings Weight

### Index

| Setting                      | Index (metric)                                |
|------------------------------|-----------------------------------------------|
| Auto ( <i>default</i> )      | 35 to 118.6 lb. (64 to 216 g/m <sup>2</sup> ) |
| Light                        | 35 lb. (64 g/m <sup>2</sup> )                 |
| Medium Light                 | 37 to 40 lb. (68 to 71 g/m <sup>2</sup> )     |
| Medium                       | 42 to 50 lb. (75 to 90 g/m <sup>2</sup> )     |
| Medium Heavy                 | 52 to 56 lb. (94 to 105 g/m <sup>2</sup> )    |
| Heavy                        | 60 to 71 lb. (109 to 128 g/m <sup>2</sup> )   |
| Ultra heavy 1                | 73 to 104 lb. (132 to 188 g/m <sup>2</sup> )  |
| Ultra heavy 2                | 106 to 141 lb. (192 to 218 g/m <sup>2</sup> ) |
| Ultra heavy 3 [MP Tray only] | 123 to 166 lb. (222 to 301 g/m <sup>2</sup> ) |

**Note**: To determine if a paper weight is US Bond or Index, check the metric equivalent.

Example: 35 lb. *US Bond* =  $132 \text{ g/m}^2$ ; 35 lb. *Index* =  $64 \text{ g/m}^2$ .

For more information, go to www.paper-paper.com/weight.html.

# Paper (Media) Settings by Paper Tray

### Tray 1

| Media Weight | 17 to 57 lb. US Bond (64 to 216 g/m <sup>2</sup> )<br>Duplexing: 20 to 32 lb. US Bond (75 to 120 g/m <sup>2</sup> )*                                                                                              |
|--------------|----------------------------------------------------------------------------------------------------|
| Media Size   | <ul> <li>Paper:</li> <li>min. 4.1" x 5.8" (105 x 148 mm)</li> <li>max. 12" x 18" (305 x 457 mm)</li> <li>Custom sizes must be defined in driver before printing.</li> <li>Transparencies: letter or A4</li> </ul> |
| Takes        | 550 Sheets 20 lb. (75 g/m <sup>2</sup> ) paper<br>200 transparencies                                                                                                    |

#### \*Important!

- ▶ Duplex printing is restricted to paper *only*, 20 to 32 lb. US Bond.
- ▶ If you experience curling with 20 or 24 lb. paper, switch to 28 lb.

# Paper (Media Settings) by Paper Tray

## **Optional Trays**

- Optional trays 2 and 3
- Optional 3-Tray High Capacity Feeder.

| Media Weight    | 17 to 57 lb. US Bond (64 to 216 g/m <sup>2</sup> )            |
|-----------------|---------------------------------------------------------------|
|                 | Duplexing: 20 to 32 lb. US Bond (75 to 120 g/m <sup>2</sup> ) |
| Media Size      | Paper:                                                        |
|                 | • min. 5.8" x 8.3" (148 x 210 mm)                             |
|                 | • max. 12" x 18" (305 x 457 mm)                               |
|                 | • Custom sizes must be defined in driver before printing.     |
| Each Tray Takes | 550 Sheets 20 lb. (75 g/m <sup>2</sup> ) paper                |
|                 | No transparencies                                             |

# Paper (Media Settings) by Paper Tray

## MP (Multi-Purpose) Tray

This is also known as the manual feed tray.

| Media Weight | Paper: 17 to 80 lb. US Bond (64 to 301 g/m <sup>2</sup> ), up to 166 lb. Index |  |  |  |  |  |  |
|--------------|--------------------------------------------------------------------------------|--|--|--|--|--|--|
|              | <i>Duplexing</i> : 20 to 32 lb. US Bond (75 to 120 g/m <sup>2</sup> )          |  |  |  |  |  |  |
|              | Banners: 20 to 34 lb. US Bond (75 to 128 g/m <sup>2</sup> )                    |  |  |  |  |  |  |
| Media Size   | Paper:                                                                         |  |  |  |  |  |  |
|              | • min. 3" x 5" (76 x 127 mm)                                                   |  |  |  |  |  |  |
|              | • max. 12" x 18" (305 x 457 mm)                                                |  |  |  |  |  |  |
|              | • Custom sizes must be defined in driver before printing.                      |  |  |  |  |  |  |
|              | <i>Banners:</i> up to 12" W x 47 <sup>1</sup> /4" L (305 mm x 1.2 m)           |  |  |  |  |  |  |
|              | Transparencies: letter or A4                                                   |  |  |  |  |  |  |
| Takes        | 250 sheets 20 lb. US Bond (75 g/m <sup>2</sup> ) paper                         |  |  |  |  |  |  |
|              | 100 transparencies                                                             |  |  |  |  |  |  |
|              | 25 envelopes                                                                   |  |  |  |  |  |  |
|              | stack of label sheets approx. 1" (2.5 cm) high                                 |  |  |  |  |  |  |

# Paper (Media) Settings by Media Type

### Paper

| Size <sup>a</sup>                                                                                         | Feed Tray, Exit Tray <sup>b</sup>                                   |
|----------------------------------------------------------------------------------------------------|---------------------------------------------------------------------|
| Letter, Legal-13/13.5/14, Executive, Tabloid, Tabloid<br>Extra, A3, A3 Wide, A3 Nobi, A4, A5, B4, B5      | All Trays,<br>Face-Down (up to 47 lb.) or<br>Face-Up (up to 57 lb.) |
| A6                                                                                                    | Tray 1 or MP Tray,<br>Face-Up only                                  |
| Custom <sup>c</sup> : min. 4.1" x 5.8", max. 12" x 18"                                                    | Tray 1, Face-Up only                                                |
| Custom <sup>c</sup> : min. 5.8" x 8.3", max. 12" x 18"                                                    | Trays 2 to 5, Face-Up only                                          |
| Custom <sup>c</sup> : min. 3" x 5", max. 12" x 18"<br>Banners to 47 <sup>1</sup> /4", max. 34 lb. US Bond | MP Tray, Face-Up only                                               |

a. Media type = Plain, Media weight = 17 to 57 lb. US Bond

b. Face-Down = top exit tray (see page 28); Face-Up = straight-through, side exit tray (see page 29)

c. Define in the printer driver before using.

# Paper (Media) Settings by Media Type

### Labels, Transparencies, Envelopes

| Media          | Media Size      | Media Type <sup>a</sup> | Feed Tray<br>Exit Tray <sup>b</sup> |
|----------------|-----------------|-------------------------|-------------------------------------|
| Labels         | Letter or A4    | N.A.c                   | MP Tray only<br>Face-Up only        |
| Transparencies | Letter or A4    | Transparency            | Tray 1 or MP Tray<br>Face-Up only   |
| Envelopes      | COM-10 Envelope | N.A.                    | MP Tray only<br>Face-Up only        |

- a. Media Weight = not applicable.
- b. Face-Down = top exit tray (see page 28);Face-Up = straight-through, side exit tray (see page 29)
- c. N.A. = not applicable.

## Paper (Media) Settings by Media Type

### Thick Paper (Cards, Index, etc.)

| Sizea                                                                           | Media Weight, Index | Feed Tray <sup>b</sup> |
|---------------------------------------------------------------------------------|---------------------|------------------------|
| Letter, Legal-13, Legal-13.5,<br>Legal-14, Executive, Tabloid,<br>Tabloid Extra | up to 119 lb.       | Any Tray               |
| A3, A3 Wide, A3 Nobi, A4, A5, B4, B5                                            | up to 166 lb.       | MP Tray only           |
| Custom <sup>c</sup> : min. 4.1" x 5.8"                                          | up to 119 lb.       | Tray 1                 |
| Custom <sup>c</sup> : min. 5.8" x 8.3"                                          | up to 119 lb.       | Trays 2 to 5           |
| Custom <sup>c</sup> : min. 3" x 5"                                              | up to 166 lb.       | MP Tray                |
| Banners up to 12" x 47 <sup>1</sup> /4"                                         | up to 71 lb.        | MP Tray                |

- a. Media type = Plain.
- b. Thick paper: use the face-up exit (see page 29).
- c. Maximum 12" x 18". *must be defined in driver before printing*.

## Paper (Media) Types Recommended Media

| Media Type     | Recommended                                                                           |  |  |
|----------------|---------------------------------------------------------------------------------------|--|--|
| Paper          | Letter:                                                                               |  |  |
|                | • OKI <sup>®</sup> Bright White, 32-lb. US Bond (see page 23)                         |  |  |
|                | • OKI Banner Paper, 70 lb., (see page 23)                                             |  |  |
|                | <ul> <li>HammerMill<sup>®</sup> Laser Print Radiant, White, 24-lb. US Bond</li> </ul> |  |  |
|                | • Xerox <sup>®</sup> 4024, 20-lb. US Bond                                             |  |  |
|                | Tabloid/Tabloid Extra:                                                                |  |  |
|                | • OKI Bright White, 32-lb. US Bond (see page 23)                                      |  |  |
|                | <ul> <li>HammerMill Laser Print Radiant, White, 24-lb. US Bond</li> </ul>             |  |  |
| Labels         | Letter: Avery <sup>®</sup> 5161; A4: Avery 7162, 7664, 7666                           |  |  |
| Transparencies | Letter:                                                                               |  |  |
|                | • OKI 52205701 (see page 23)                                                          |  |  |
|                | • 3M <sup>®</sup> CG3720                                                              |  |  |
| Envelopes      | <b>COM-10:</b> OKI 52206301, 52206302 (see page 23)                                   |  |  |
| Thick          | Letter:                                                                               |  |  |
|                | OKI 52205601 series Card Stock (see page 23)                                          |  |  |
|                | • Wausau Exact Index: 49108 (90-lb.) or 49508 (110-lb.)                               |  |  |

# Media Types Paper

For more information, see page 14.

## Do not use

- Heavily coated, glossy, or smooth paper
- Embossed, rough, or heavily textured paper
- Recycled paper
- Paper with cutouts, perforations, or excessive paper dust.

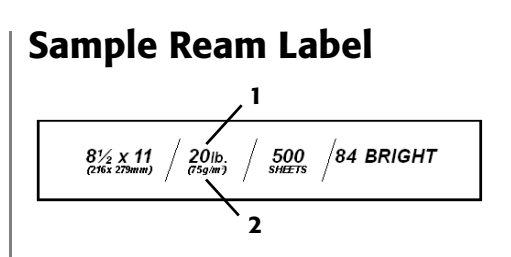

- 1 Media Weight, US Bond
- 2 Media Weight, Metric

# Media Types Labels

For more information, see page 15.

#### Caution!

Use labels designated for laser printers.

Labels must cover the entire carrier sheet. The adhesive must not be exposed.

## Individual Print Jobs

Select the following settings in the *driver*:

- **Source** = MP Tray
- **Size** = Letter long, Letter short, A4 Long edge, A4 Short edge
- **Type** = Labels
- **Media Size** = Off: Windows<sup>®</sup> Adobe<sup>®</sup> PostScript<sup>®</sup> only:

Windows XP / 2000

Printing Preferences  $\rightarrow$  Advanced

 $\rightarrow$  Document Options  $\rightarrow$  Printer Features

Windows Me/98/95Properties  $\rightarrow$  Setup tab  $\rightarrow$  Paper Feed Options

## All Print Jobs (Make Labels the Default)

Set the printer menu:

Press ENTER to switch to the Menu mode.

- Paper Size → Choose Letter Long Edge, Letter Short Edge, A4 Long Edge, or A4 Short Edge
- Media Type  $\rightarrow$  Labels
- Media Weight  $\rightarrow$  Choose Heavy, Ultra Heavy1, Ultra Heavy2, or Ultra Heavy3 (see page 9).

# Media Types Transparencies

For more information, see page 15

#### Caution!

Avoid office transparencies designed for use by hand with marker pens. These will melt in the fuser and cause damage.

# Individual Print Jobs

Select the following settings in the *driver*:

- **Source** = Tray 1 or MP Tray
- Size = Letter long, Letter short, A4 Long edge, A4 Short edge
- **Type** = Transparency
- **Media Size** = Off: Windows<sup>®</sup> Adobe<sup>®</sup> PostScript<sup>®</sup> only (see page 19).

## All Print Jobs (Make Transparencies the Default)

Set the printer menu:

Press ENTER to switch to the Menu mode.

### For Tray 1

 $\begin{array}{rcl} \mbox{Menus} & \rightarrow & \mbox{Tray Configuration} & \rightarrow & \mbox{Tray1} \\ \mbox{Config} & \rightarrow & \mbox{Media Type} & \rightarrow & \mbox{Transparency.} \end{array}$ 

#### For MP Tray

- Paper Size → Choose Letter Long Edge, Letter Short Edge, A4 Long Edge, or A4 Short Edge
- Media Type  $\rightarrow$  Transparency

# Media Types Envelopes

For more information, see page 15

#### Important!

For the best print results, use only the recommended envelopes (see page 17).

Never use envelopes with metal clasps, snaps, windows, or V-flap seals:

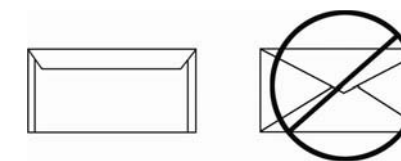

# Individual Print Jobs

Select the following settings in the *driver*:

- **Source** = MP Tray
- **Size** = COM-10

## All Print Jobs (Make Envelopes the Default)

Set the printer menu:

Press ENTER to switch to the Menu mode.

# Media Types Thick Paper

For more information, see page 16

#### Caution!

To prevent damage to the printer, it is very important to check the printer's media settings before printing on thick paper.

## Individual Print Jobs

Select the following settings in the *driver*:

- **Media Type** = Medium Heavy, Heavy, Ultra Heavy 1, Ultra Heavy 2, or Ultra Heavy 3.
- **Note:** See page 10 for more information on weight designations.

## All Print Jobs: (Make Thick Paper the Default)

Set the printer menu:

Press ENTER to switch to the Menu mode.

#### Tray 1, 2, 3, 4, or 5

#### **MP Tray**

# Media Types Oki Print Media

To purchase Oki Media, contact your local Oki dealer or visit www.okidata.com.

### **Bright White Proofing Paper**

► 32-lb. US Bond

| Oki Part # | Size     | Qty      |
|------------|----------|----------|
| 52206101   | 8½ x 11" | 500/pack |
| 52206102   | 11 x 17" | 500/pack |
| 52206103   | 12 x 18" | 500/pack |

### Banner Paper\*\*

- ▶ 70 lb. Text, white, 12.9" x 35.4"
- ▶ P/N 52206001, Box of 100

### SynFlex<sup>™\*†</sup>

- ► Waterproof, Tear Resistant
- ▶ White, 81⁄2" x 11"
- ▶ P/N 52205901, Box of 100

### **Premium Color Transparencies**

- ► Letter Size
- ▶ P/N 52205701, Box of 50

### Premium Envelopes\*\*

- ► COM-10
- ► Security tint, Redi-Strip seal
- ▶ P/N 52206301, Box of 100

### Premium Card Stock\*<sup>†</sup>

► Acid-free, white, 81/2" x 11"

| Oki Part # | Weight        | Qty     |
|------------|---------------|---------|
| 52205601   | 60-lb. Cover  | 250/box |
| 52205602   | 90-lb. Index  | 250/box |
| 52205603   | 110-lb. Index | 250/box |

 \* For best print results: Temperature = 65 to 77°F Humidity = 40 to 65% RH
 † MP Tray only

# Loading Print Media Trays 1-5

For more information, see the on-line User's Guide on the Documentation CD provided with your printer or at **http://my.okidata.com**.

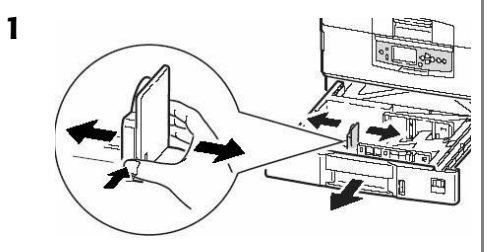

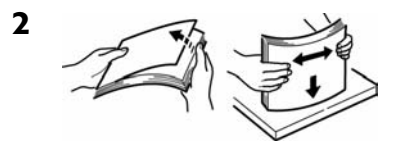

3 Print side *down*:

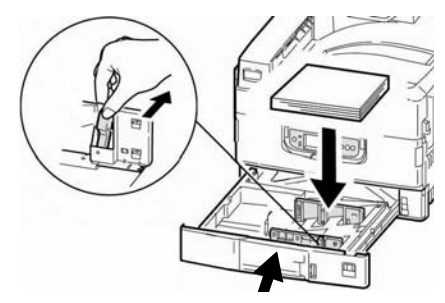

**Note**: For Letterhead stationery:

<u>Long edge feed</u>—face down, top toward the back of the printer.

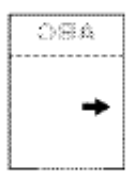

<u>Short edge feed</u> face down, top to the right:

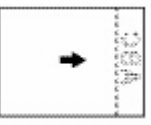

# Loading Print Media MP Tray

For more information, see the on-line User's Guide on the Documentation CD provided with your printer or at http://my.okidata.com.)

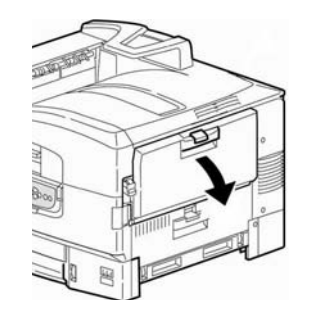

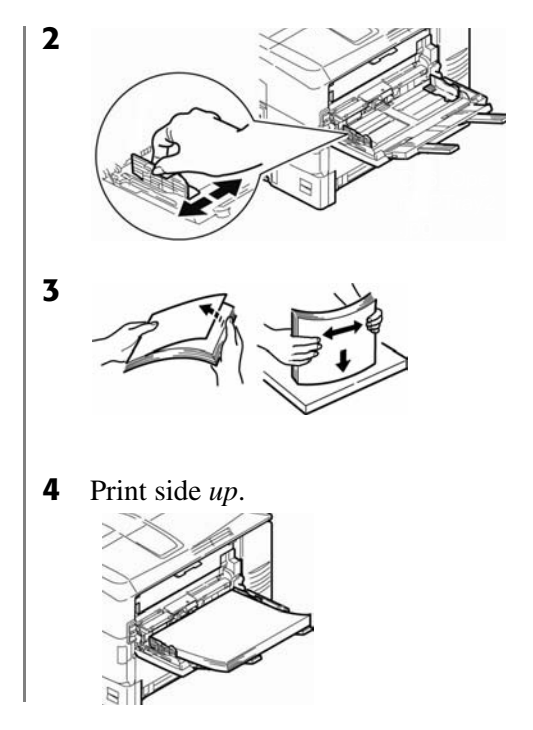

# Loading Print Media MP Tray

Note: Letterhead Stationery (Letter, A4 or B5):

<u>Long edge feed</u>—aim top toward the back of the printer:

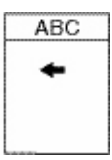

<u>Short edge feed</u>—aim the top into the printer:

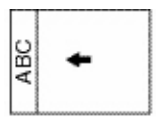

Note: Transparencies & Labels:

- Print side up.
- Default = long edge feed.

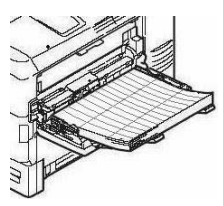

Envelopes:

• Flap side *down*, aimed into the printer:

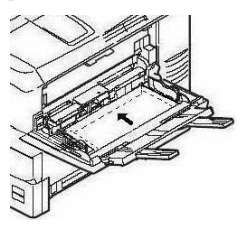

## Loading Print Media Changing the MP Tray Default

### Check the Media Size

Default = Letter Long Edge

- 1. Press Enter.
- 2.  $\nabla$  key  $\rightarrow$  Menus. Press Enter.
- 3. Highlight Tray Configuration. Press ENTER.
- 4.  $\nabla$  key  $\rightarrow$  MPTray Config. Press ENTER.
- 5.  $\nabla$  key  $\rightarrow$  Paper Size. Press ENTER.
- 6.  $\nabla$  key  $\rightarrow$  appropriate size (labels and transparencies: select Letter or A4). Press ENTER.
- 7. Set the Media Type (transparencies) *or* Media Weight (labels, etc.), as described below.

#### Set Media Type: Transparencies

- 1.  $\nabla$  key  $\rightarrow$  Media Type. Press Enter.
- 2.  $\nabla$  key  $\rightarrow$  Transparency. Press ENTER.
- 3. Press ON LINE to exit the Menu mode.

#### Set Media Weight: Labels, Thick Paper, etc.

- $1. \nabla \text{ key} \rightarrow \text{ Media Weight. Press Enter.}$
- 2.  $\nabla$  key  $\rightarrow$  appropriate media weight (see page 9). Press ENTER.
- 3. Press ON LINE to exit the Menu mode.

# Exit Paths Face Down (Top)

This is the tray that is normally used.

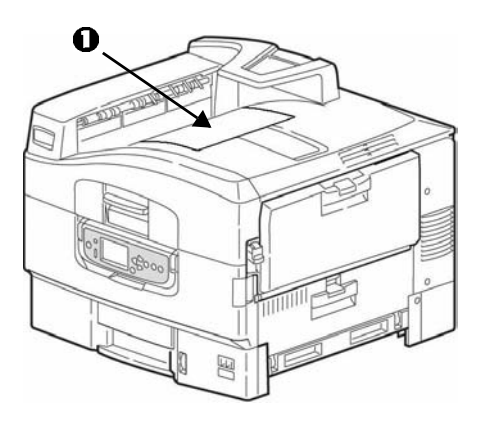

The tray holds up to 500 sheets of 20-lb.  $(75 \text{ g/m}^2)$  paper.

The Face-Up exit tray (see next page) must be used for special media or for heavy papers.

# Exit Paths Face Up (Side)

The side (face-up) exit tray provides a straight-through print path. Use the straight-through path when printing, transparencies, labels, heavy card stock, or any printing from the MP Tray. It holds up to 250 sheets of 20-lb.  $(75 \text{ g/m}^2)$  paper.

#### **Opening the Face-Up Exit Tray**

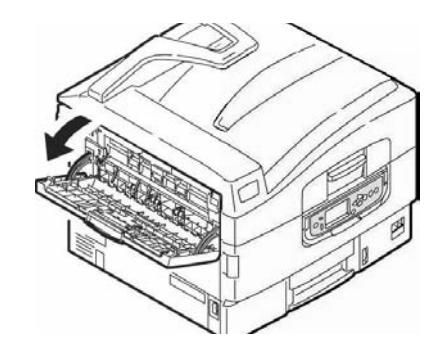

# Secure Print & Store to Hard Disk Drive

First the document is assigned a password and processed to a print file which is saved on the hard disk drive (see the on-line User's Guide on the Documentation CD provided with your printer or at **http://my.okidata.com**.)

To print the document, you must go to the printer and enter a password.

## To Print the Document

- 1. Press Enter.
- 2.  $\nabla$  key  $\rightarrow$  Print Secure Job. Press ENTER.
- 3. Use the  $\Delta$  and  $\nabla$  keys to scroll to the number for the first digit in your password. Press ENTER.
- 4. Repeat the previous step for each digit in the password.
- 5. Press Enter.

- 6. Highlight Print. Press ENTER.
- 7. Use the  $\nabla$  key to enter the value for Set Collating Amount. Press ENTER.

*Secure Print*: The document prints. It is deleted from the HDD.

*Store to HDD*: The document prints. It remains stored until you delete it.

8. The printer goes on line.

## To Delete the Document

- 1. Follow steps 1 through 5 above.
- 2.  $\nabla$  key  $\rightarrow$  Delete. Press ENTER.
- 3. Select Yes to confirm the deletion.
- 4. Press ENTER. The printer goes on line.

## Control Panel Keys

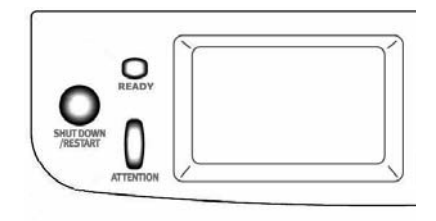

#### Shut Down/Restart

Hold down for more than four (4) seconds for a soft shutdown.

You can either restart the printer or turn it off:

- **Restart**: press the button again.
- **Turn off**: use the on/off (power) switch.

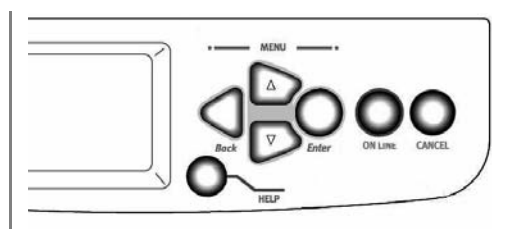

### Back

Press to go back to the previous item or category.

### Up Arrow ( $\Delta$ )

Press to go to the previous category or item in the menu.

### Down Arrow ( $\nabla$ )

Press to enter the menu mode, or to go to the next category or item in the menu.

## Control Panel Keys

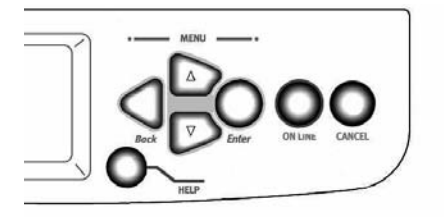

#### Enter

Press to engage the menu item shown on the display. An Asterisk (\*) appears next to the selected item.

#### **ON LINE**

Press to save any menu changes and place the printer back on-line (Ready to Print).

#### CANCEL

Press to cancel the current print job.

#### HELP

Press to provide additional instructions for the error condition which appears on the display.

# Control Panel Lights

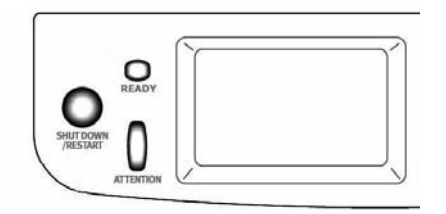

## Ready

#### On

The printer is on line.

### Off

The printer is off line.

#### Flashing

The printer is receiving data.

## Attention

#### On

#### Warning!

The printer needs attention, but will continue to operate. An error message displays: TONER LOW, PAPER NEAR END, etc.

### Off

Normal.

### Flashing

Alarm!

The printer needs attention immediately. An error message displays: PAPER JAM, TRAY1 EMPTY, etc.

## **Power Save**

Power Save sets how long the printer waits before going into standby mode (default = 60 min). This saves energy, but the printer requires time to warm up when it receives a print job or if you want to enter the menu and change settings.

## Set the Time Interval

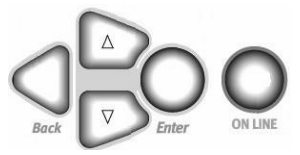

- 1. Press ENTER.
- 2. Use the  $\nabla$  key to scroll down to Menus. Press ENTER.
- 3.  $\nabla$  key  $\rightarrow$  System Adjust. Press ENTER.
- 4. Highlight Power Save Time. Press ENTER.

- 5.  $\nabla$  key  $\rightarrow$  select the time interval. Press ENTER.
- 6. Press ON LINE to save the setting and exit the Menu mode.

## **Disable Power Save**

- 1. Turn off the printer.
- 2. Press and hold ENTER while turning on the printer. Press and hold until Initializing displays. *The printer enters the Boot menu*.
- 3.  $\nabla$  key  $\rightarrow$  Power Setup. Press Enter.
- 4.  $\nabla$  key  $\rightarrow$  Power Save. Press Enter.
- 5.  $\nabla$  key  $\rightarrow$  Disable. Press ENTER.
- 6. Press ON LINE to save the setting and exit the Menu mode.

# **Cleaning the LED Heads**

You need to clean the LED head(s)

- when you install a new toner cartridge.
- if the printed sheets show signs of faded images, white stripes, or blurred letters.
- 1 Open the top cover *about half way*. This allows access to the LED heads without the guards in the way.

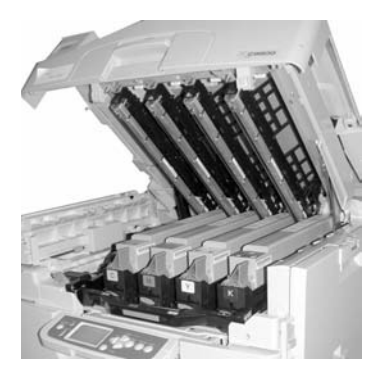

2 Use the lens cleaner supplied with the toner cartridges (or a clean, soft cloth) to gently clean the LED heads (1).

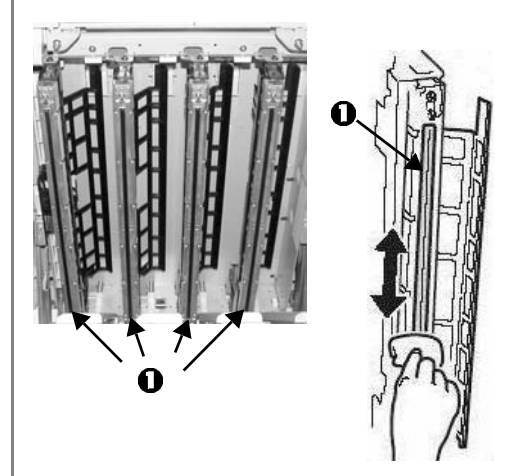

**3** Close the cover.

## Reports

### **Printing Reports**

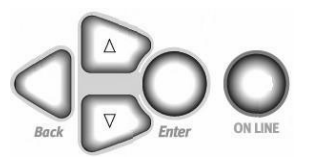

- 1. Press Enter.
- 2.  $\nabla$  key  $\rightarrow$  Print Information. Press ENTER.
- 3.  $\nabla$  key  $\rightarrow$  report you wish to print:
  - Configuration: general information on your printer's configuration, plus a listing of the current menu settings.
  - Network: choose either a single-page summary printout, or a multi-page detailed list of network information.
  - Demo Page: prints the Demo page.
  - File List: files stored on the printer's hard disk drive.

- PS Font List: PostScript fonts in the printer.
- PCL Font List: PCL fonts in the printer.
- IBM PPR Font List: IBM ProPrinter emulation fonts in the printer.
- Epson FX Font List: Epson FX emulation fonts in the printer.
- etc. (for more information, see the on-line User's Guide on the Documentation CD provided with your printer or at http://my.okidata.com.)
- 4. Press ENTER.

The report prints and the printer goes back on line.

# **Error Messages: Help Button**

Your printer has a built-in help system.

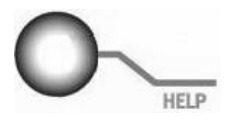

When an error message appears on the display, press HELP. The display shows information that will help you correct the error.

Use the  $\nabla$  key to move down through the Help information.

For more information, see the on-line User's Guide on the Documentation CD provided with your printer or at http://my.okidata.com.

# Paper (Media) Jams

If you are experiencing frequent paper jams, check the following items.

- Is the printer level?
- Is the media you are using within specification (see pages 9 through 17)? Media that is too light or too heavy will often cause jams.
- Are the settings (printer and driver) appropriate for the media being used(see pages 9 through 16)?
- Do not used creased or curled media.
- Remove the media from the tray. Fan and align the stack. Replace the media.

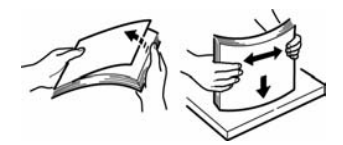

• Envelopes are jamming. Make sure the stack is properly aligned. Load envelopes flap down, top edge toward the printer.

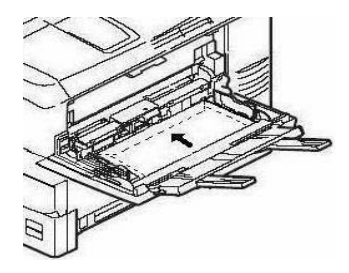

• Clean the feed rollers: for more information, see the on-line User's Guide on the Documentation CD provided with your printer or at http://my.okidata.com.

# Service and Support

### Available 24 Hours a Day, 7 Days a Week

- Visit our multilingual web site **www.okidata.com**
- Visit My.okidata.com
- Call 1-800-654-3282.

OKI is a registered trademark of Oki Electric Industry Company, Ltd.

3M is a trademark or registered trademark of 3M.

Adobe, and PostScript are trademarks of Adobe Systems, Inc. which may be registered in certain jurisdictions.

AMEX is a registered trademark of American Express Co.

HammerMill is a registered trademark of HammerMill.

MasterCard is a registered trademark of MasterCard International, Inc.

Xerox is a trademark of Xerox Corporation.

VISA is a registered trademark of Visa.

Wausau Exact is a registered trademark of Wausau-Mosinee Paper Corp.